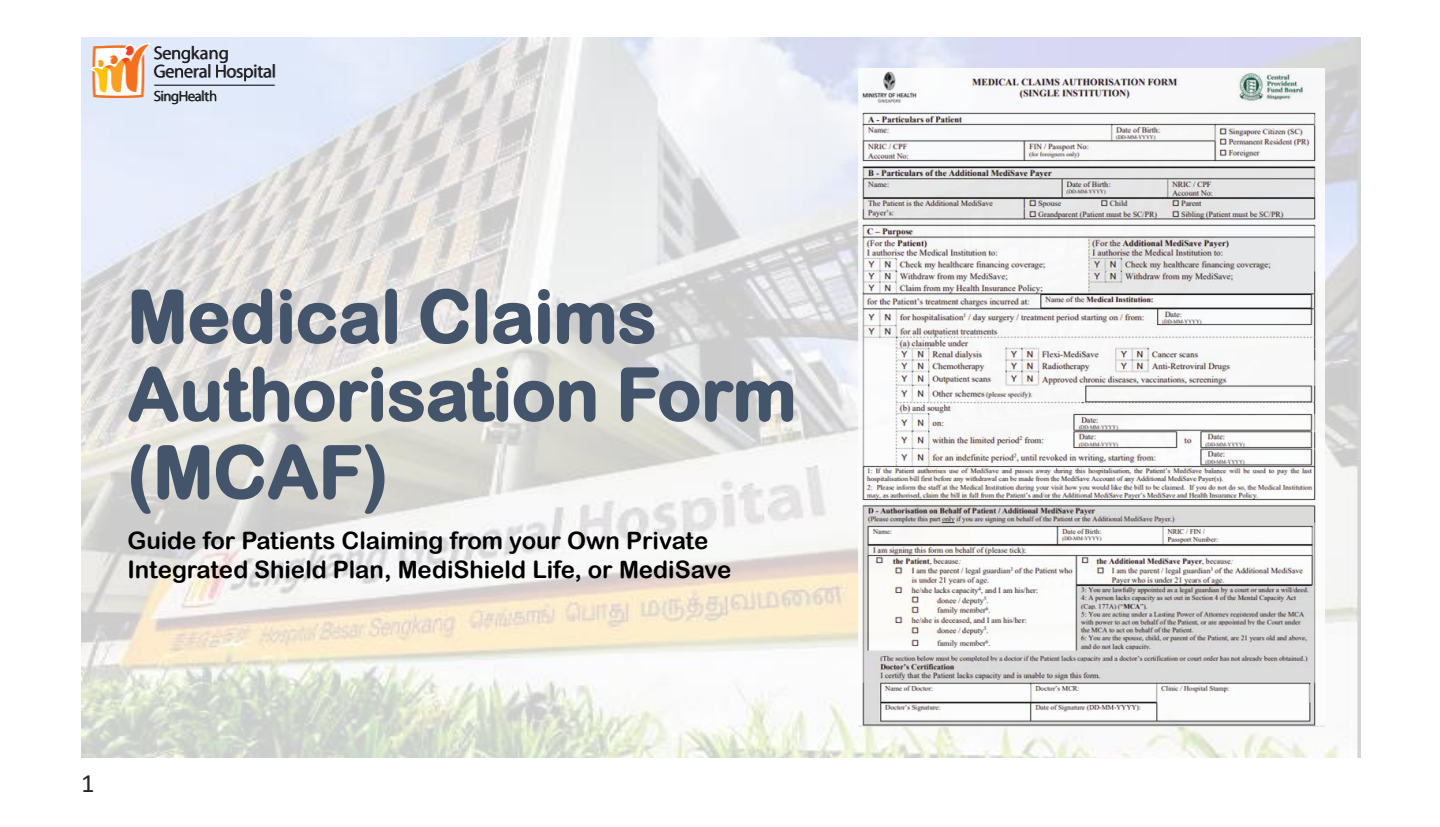

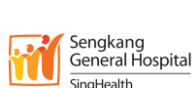

### Follow this guide if:

You are a patient completing the electronic MCAF yourself to claim from your own Private Integrated Shield Plan (PMI)/MediShield Life (MSHL)/MediSave (MSV) for your inpatient/day surgery.

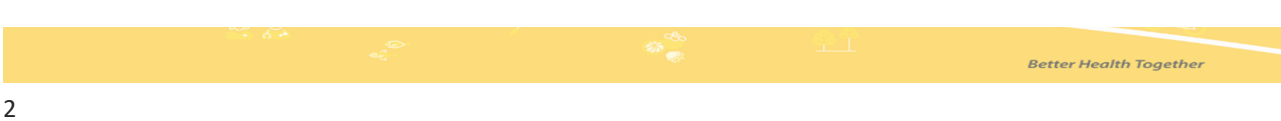

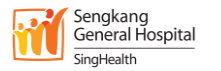

### Preparation

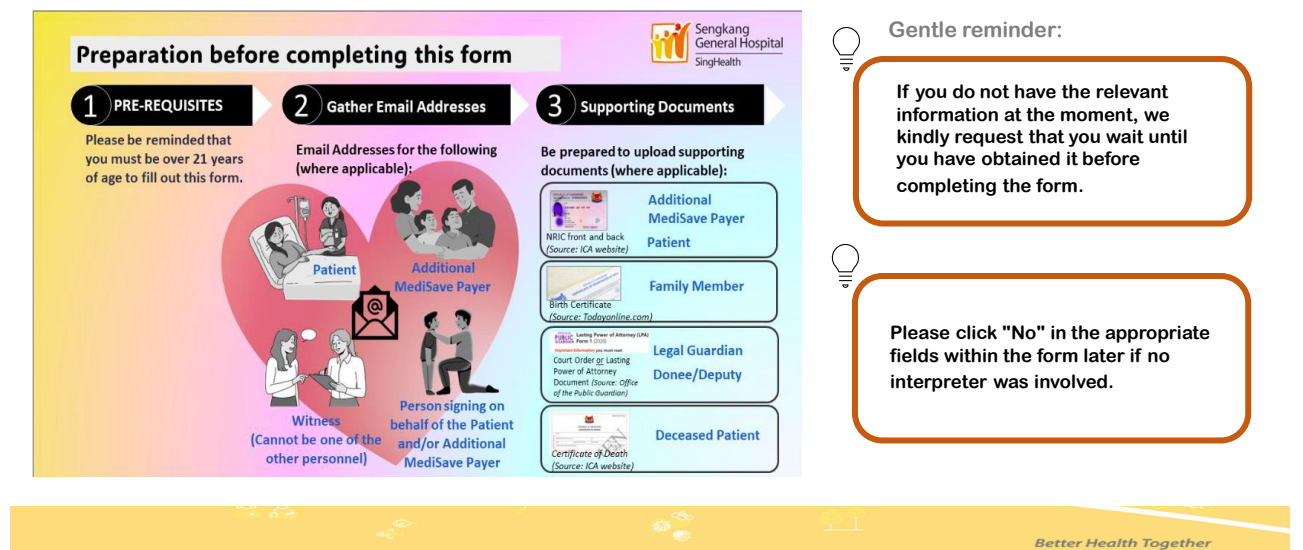

3

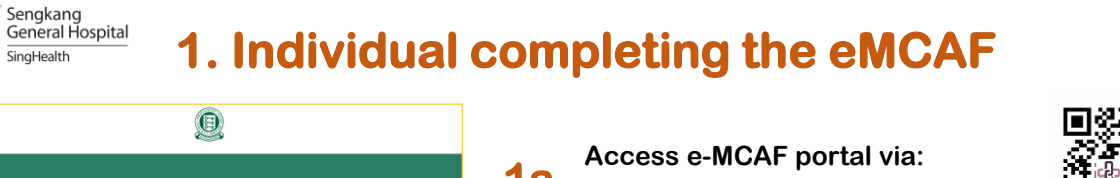

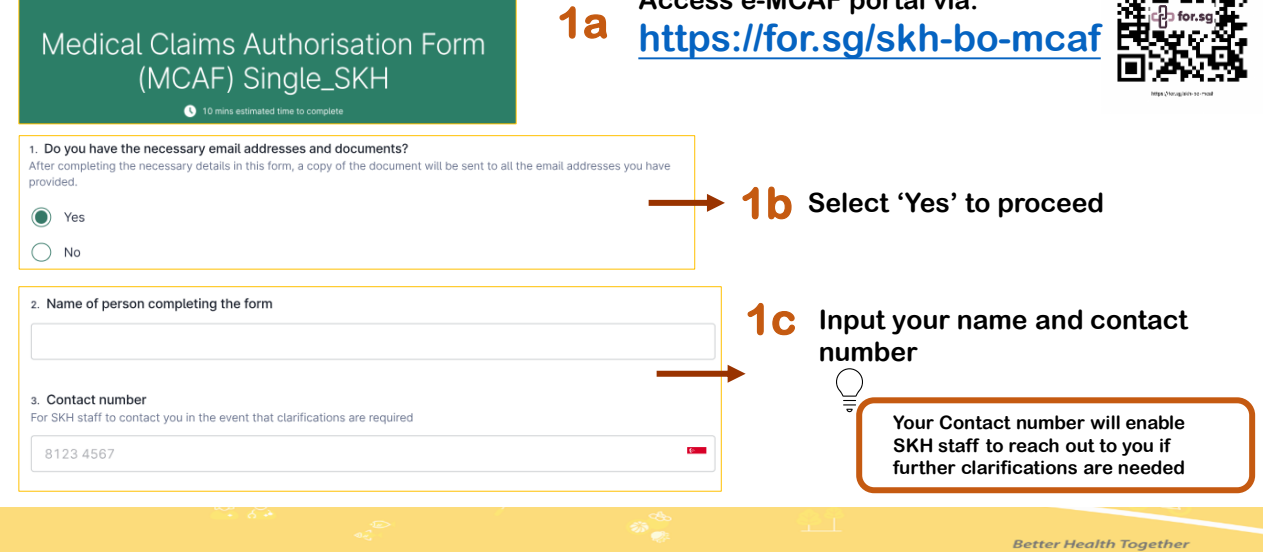

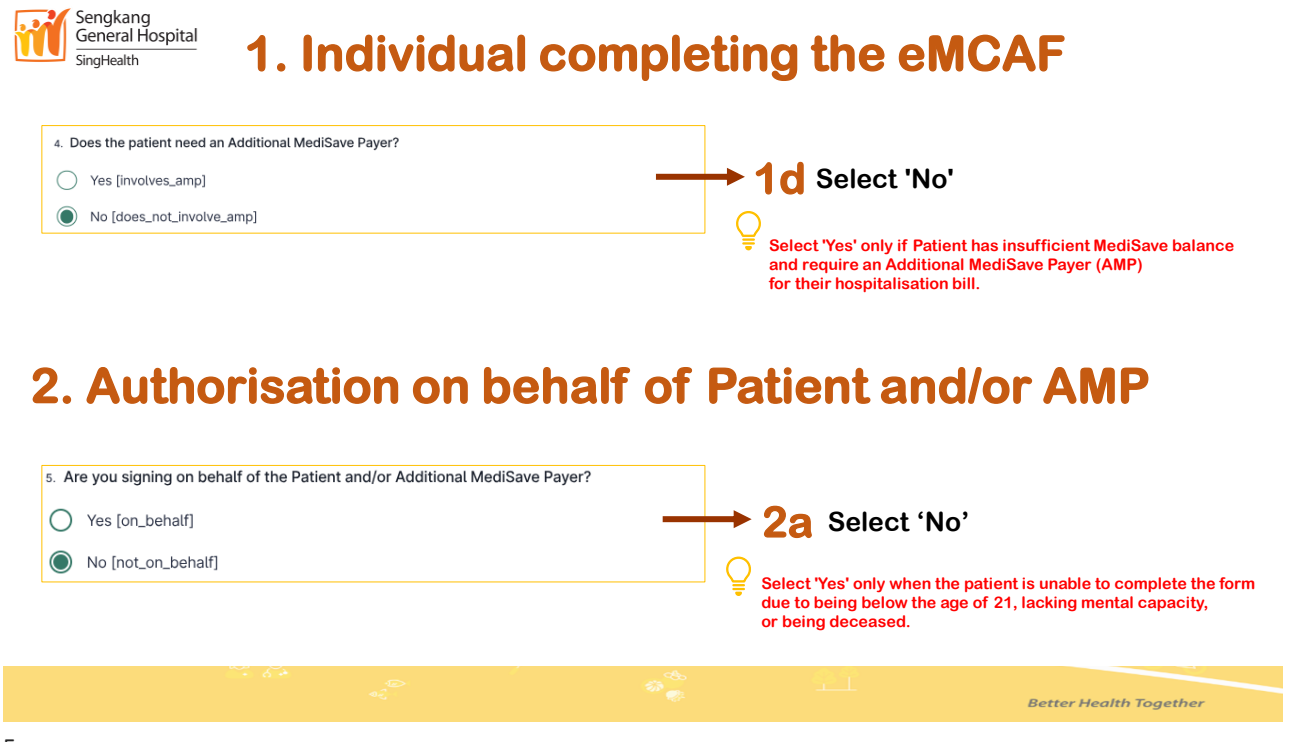

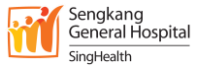

#### **3. Particulars of Patient**

| 6. Patient's Name [p_name]<br>As per NRIC            | <br><b>→</b> 3a | Input the Patient's name<br>and Date of Birth                      |
|------------------------------------------------------|-----------------|--------------------------------------------------------------------|
| 7. Patient's Date of Birth [p_dob]                   |                 |                                                                    |
| dd/mm/yyyy                                           |                 |                                                                    |
| a. Patient's Nationality                             |                 | Select the Patient's                                               |
| Singapore Citizen (SC) [is_SC]                       | 30              | nationality                                                        |
| O Permanent Resident (PR) [is_PR]                    |                 | -                                                                  |
| Foreigner [is_foreigner]                             |                 | (i) If the Patient is a Singapore<br>Citizen or Permanent          |
| 9. Patient's NRIC / CPF Account No. [p_nric_cpf_acc] | <br>30          | Resident, input your NRIC/CPF<br>Account No.                       |
|                                                      |                 | (ii) If the Patient is a Foreigner,<br>input your FIN/Passport No. |
|                                                      |                 |                                                                    |

Better Health Together

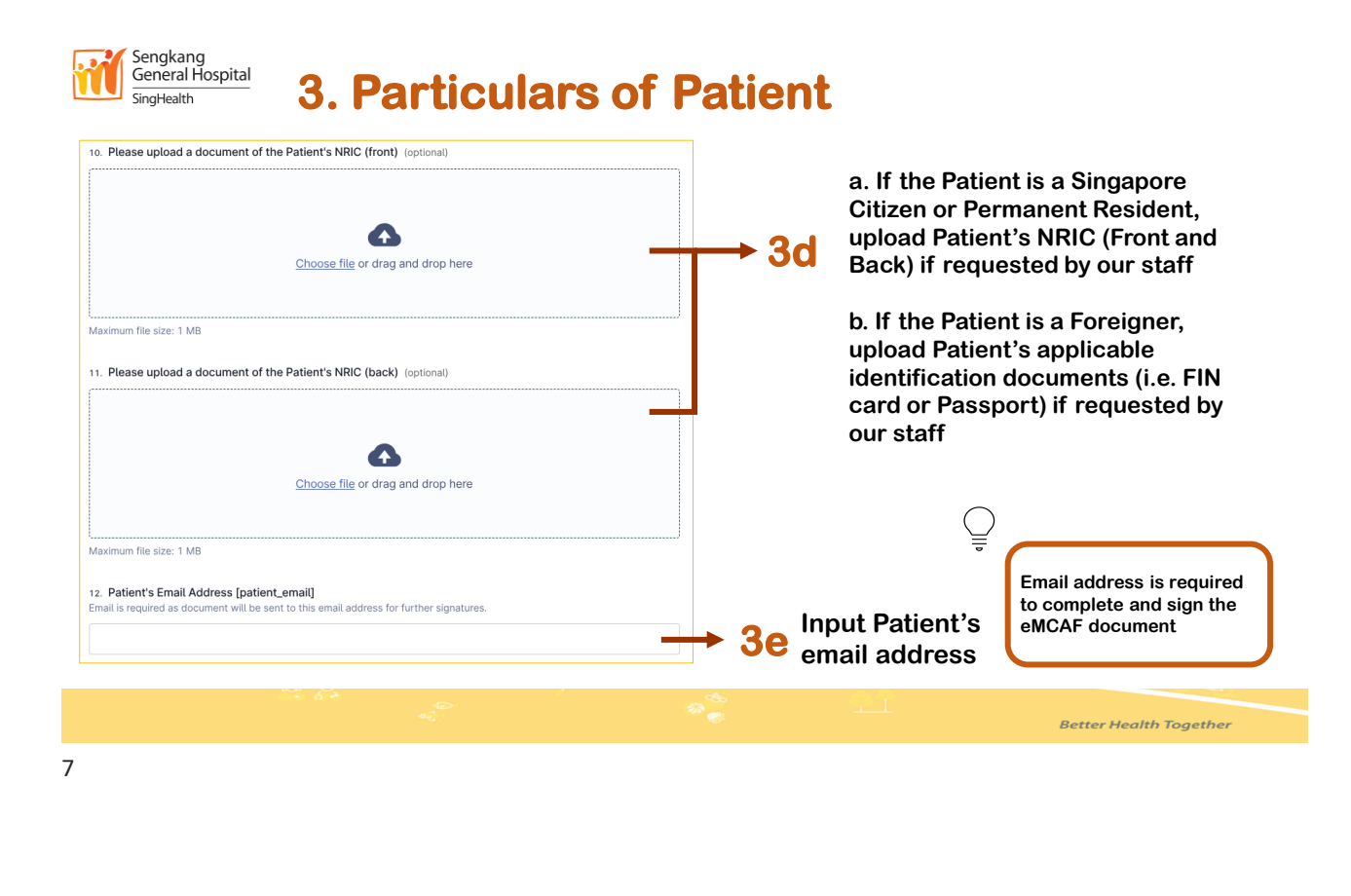

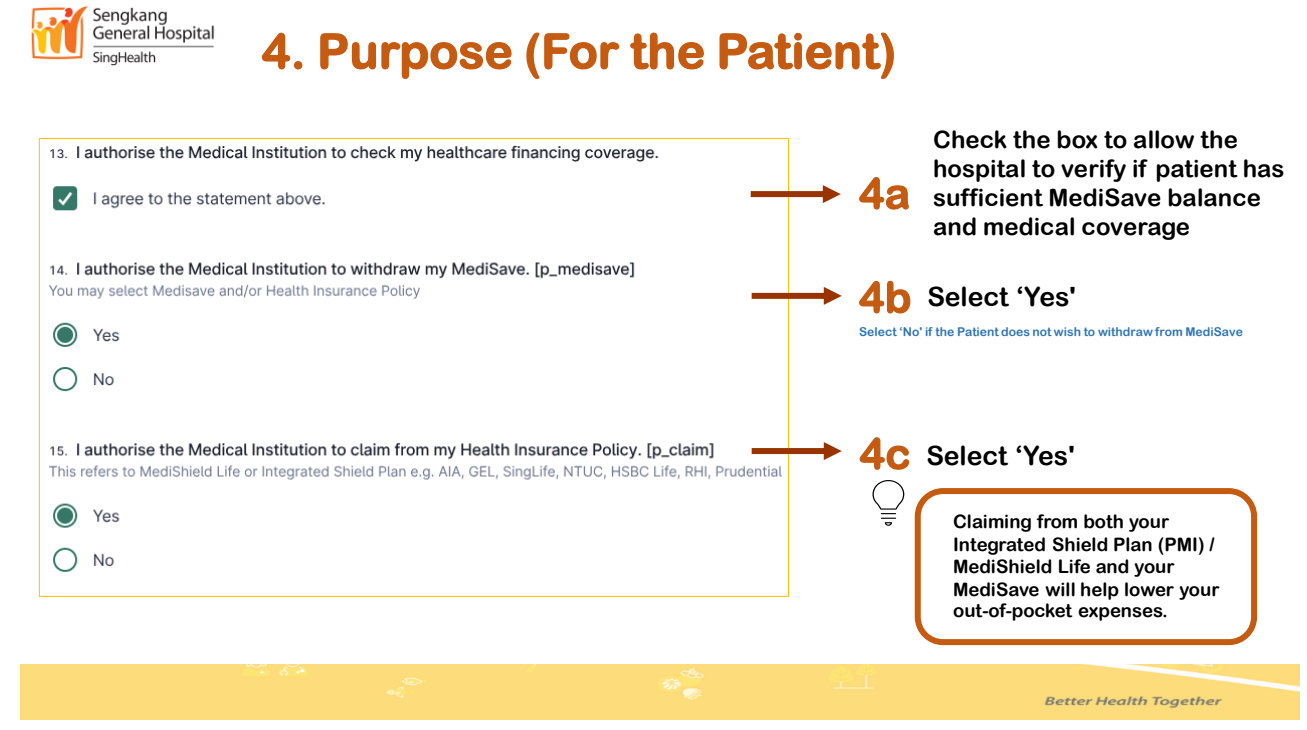

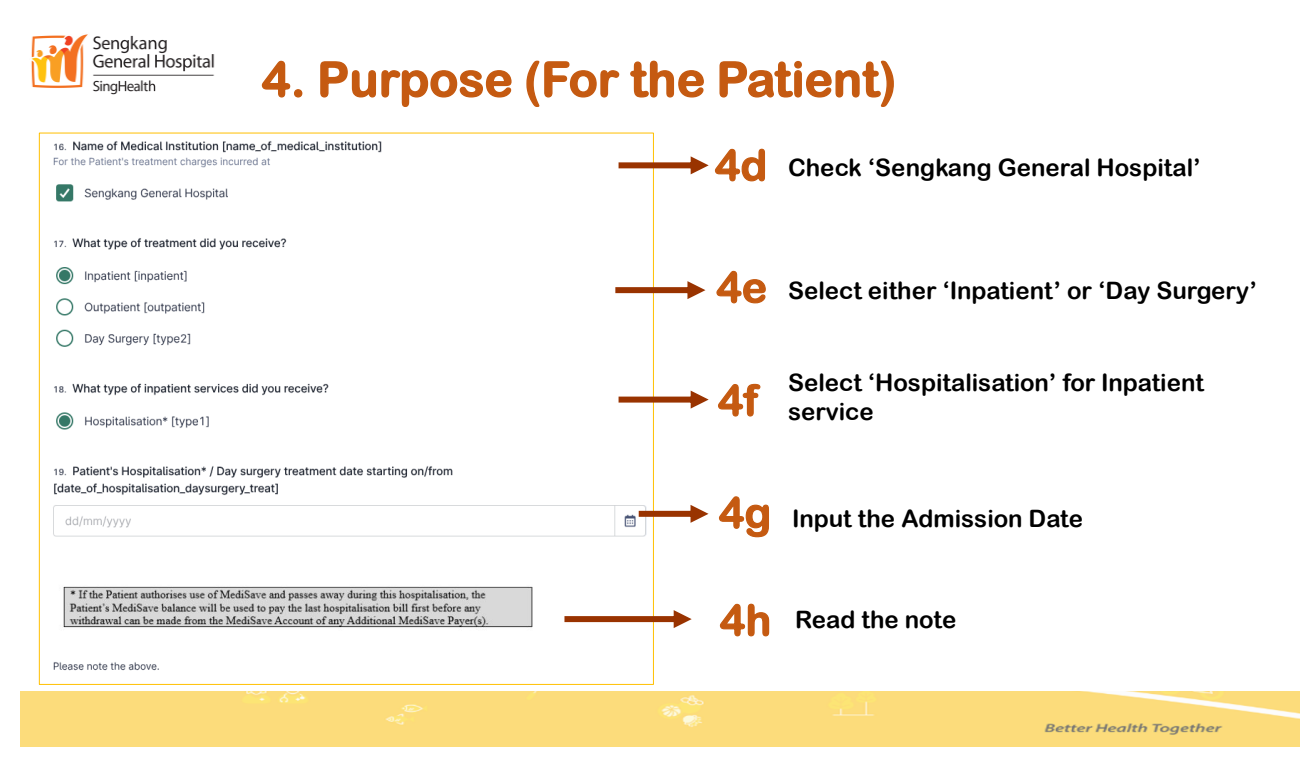

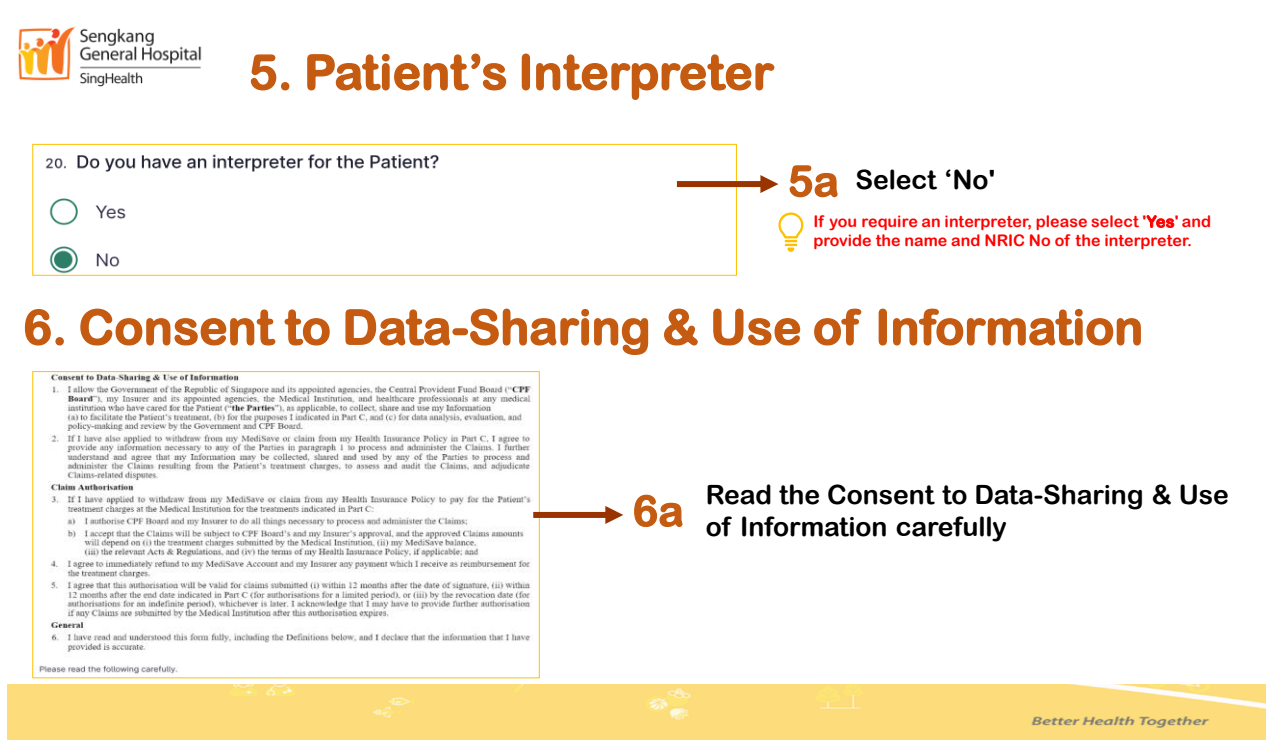

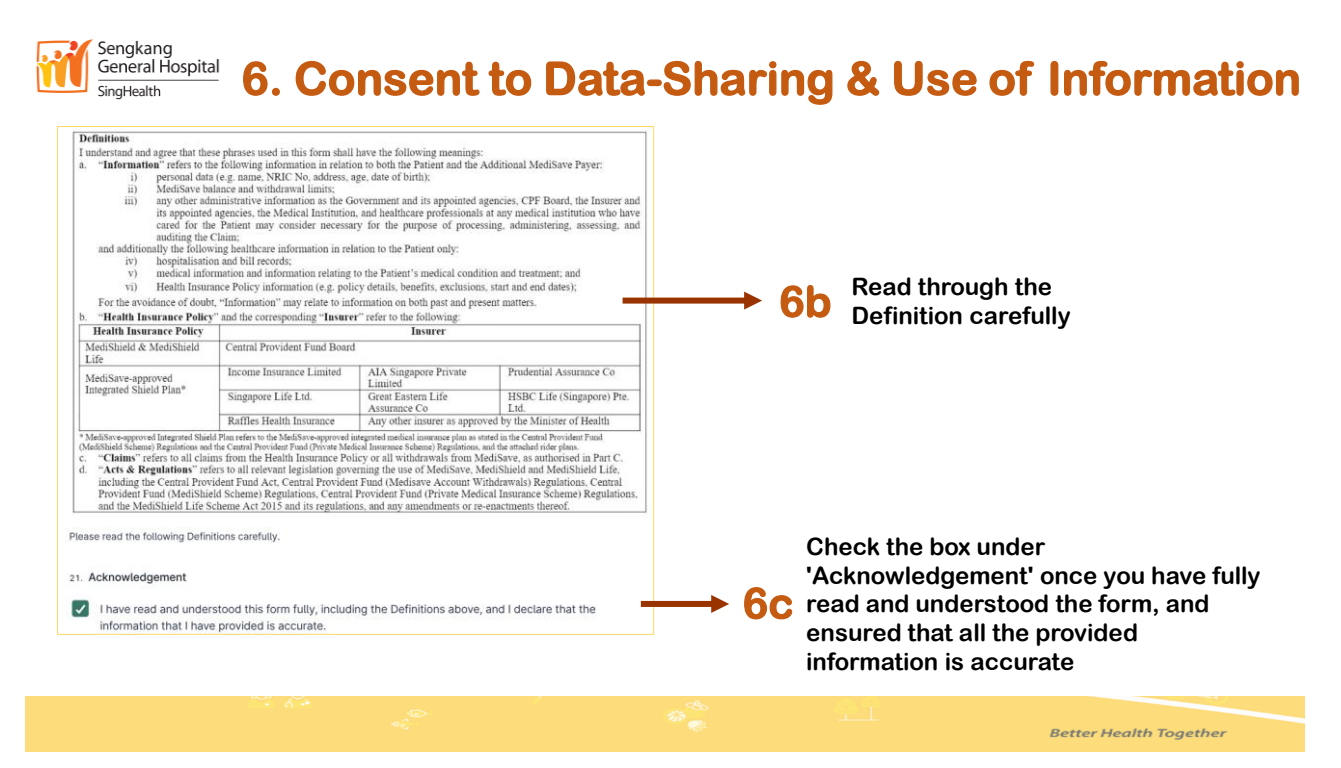

| Singleard Mospital Singleards and the second second | A witness is required to sign off the form for it to<br>be considered valid and completed.<br>The witness cannot be the <b>patient</b> , Additional<br>MediSave Payer or Person signing on Behalf of.<br>7a Read the requirements for being<br>a Witness |
|----------------------------------------------------------------------------------------------------|----------------------------------------------------------------------------------------------------|
| 22. Name of Witness [name_of_witness] (optional) As per NRIC  23. NRIC of Witness [nric_of_witness] (optional)  24. Witness' Email Address [witness_email] (optional) Email is required as document will be sent to this email address for further signatories. If the witness is a staff, please indicate the staff's email address.                                                                                                    | → 7b Input the Name, NRIC, Email<br>Address of Witness                                                                                                    |
| <ul> <li>2s. Before submitting the form, please take a moment to review your entries above and ensure ALL the information provided is accurate and complete.</li> <li>You will have to resubmit the form if there is any inaccurate information for this submission.</li> <li>Ves, I have checked through the form.</li> </ul>                                                                                                    | <ul> <li>7c Check the box once you have reviewed all the entries in the form</li> <li>7d Click 'Submit now'</li> </ul>                                                                                                    |
|                                                                                                    | Retter Health Together                                                                                                    |

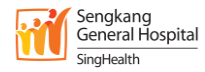

### 8. Acknowledge Email from Signify for Document Review

The Patient and the Witness will each receive an email from Signify <<u>info@mail.signify.gov.sg</u>> to review and sign the eMCAF document

"Signify is a document hub that provides collaborative SES (Secured Electronic Signing) capability in accordance with Electronic Transactions Act."

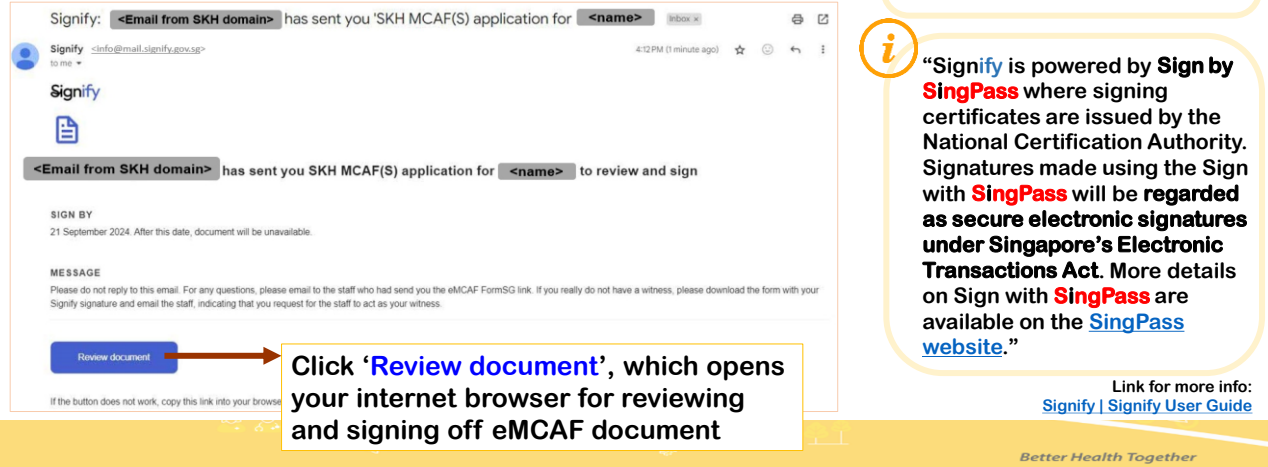

13

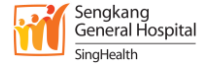

## 9. Review and Sign via Signify with Singpass

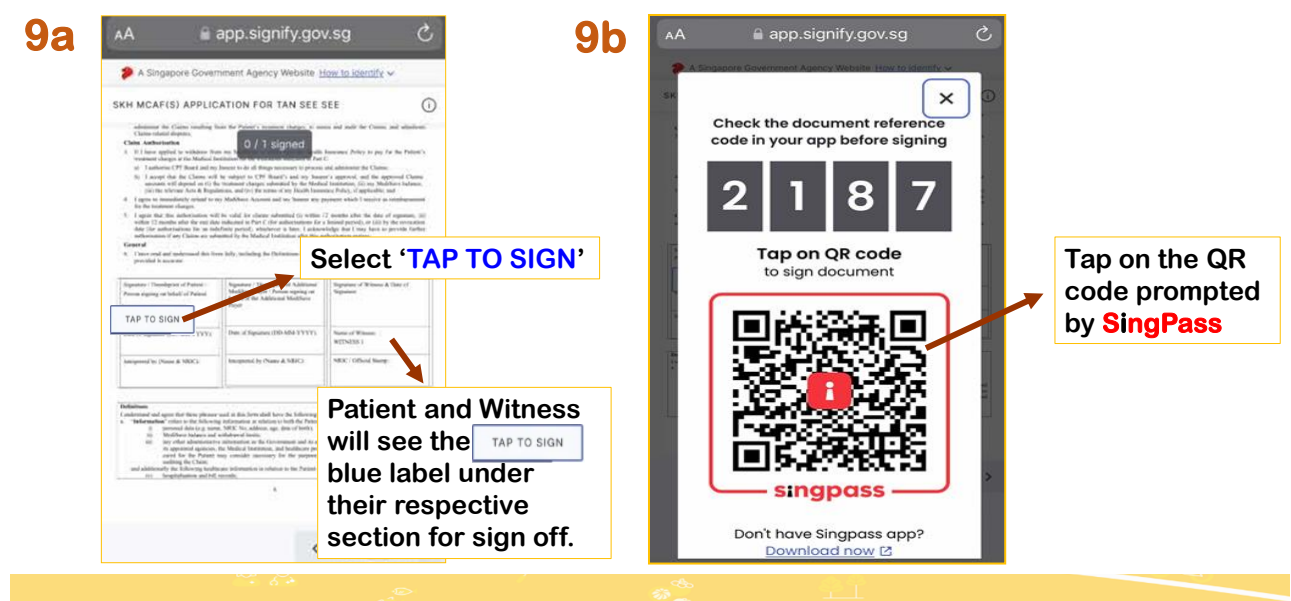

Better Health Together

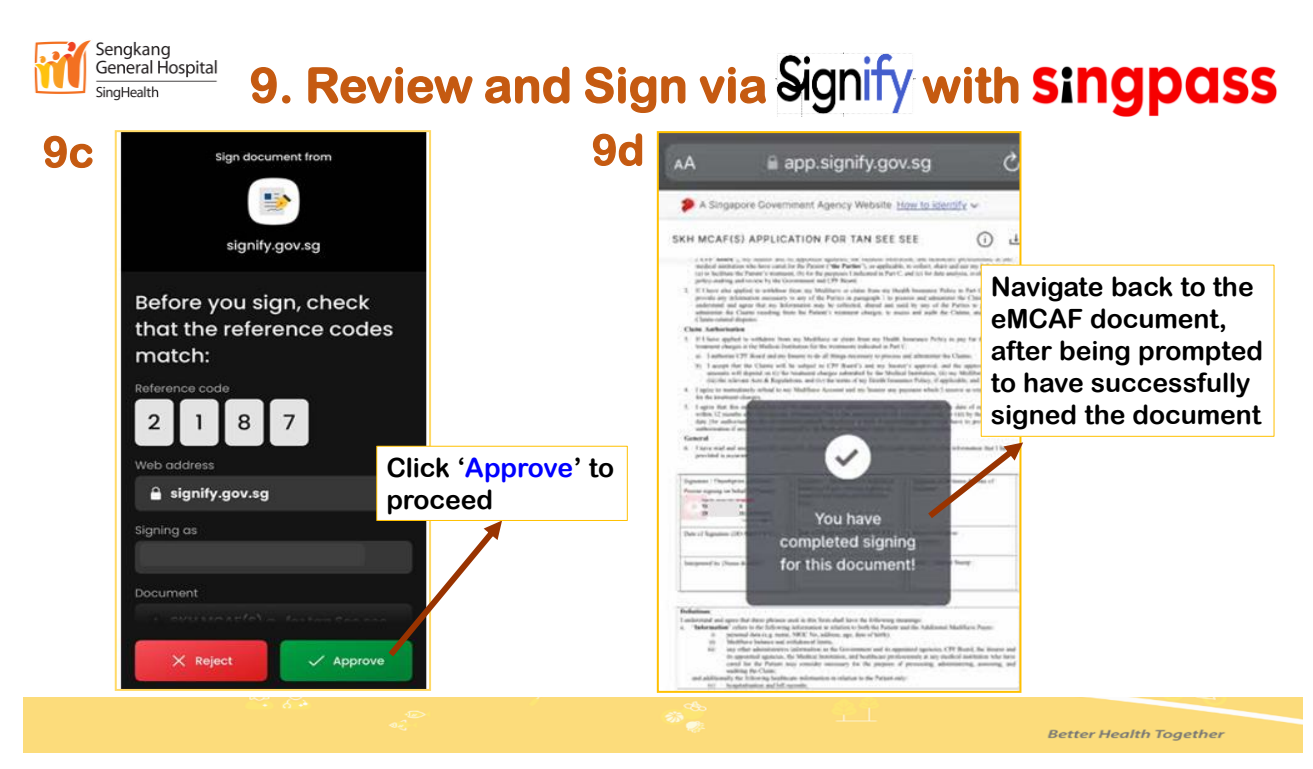

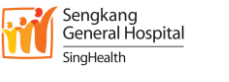

# 10. Completion Email from Signify

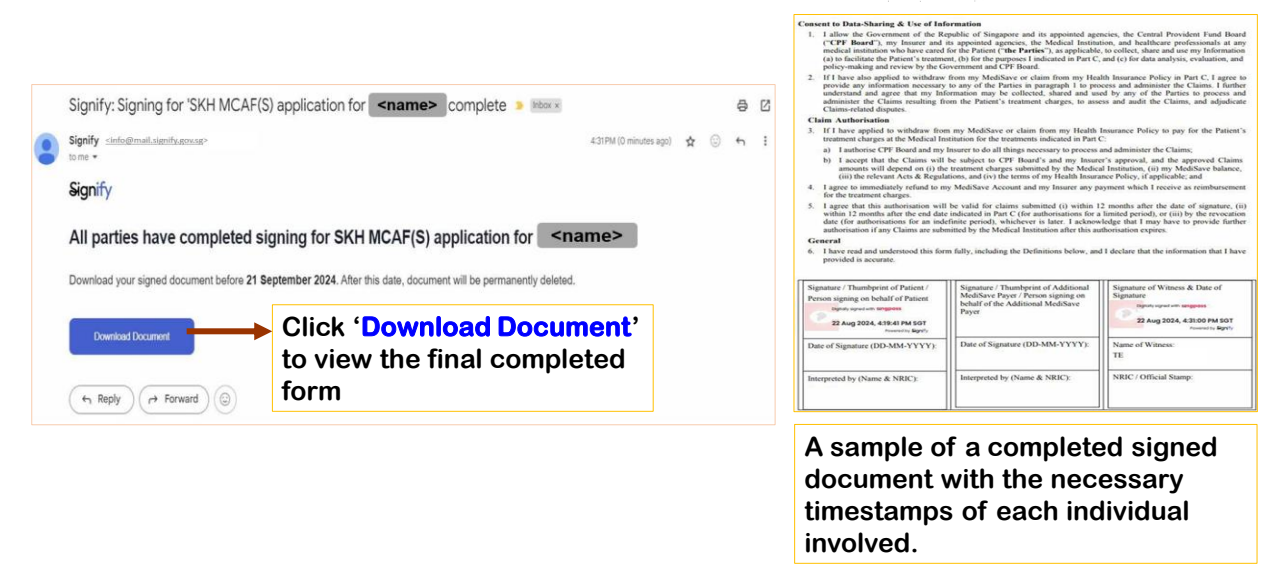

Better Health Together